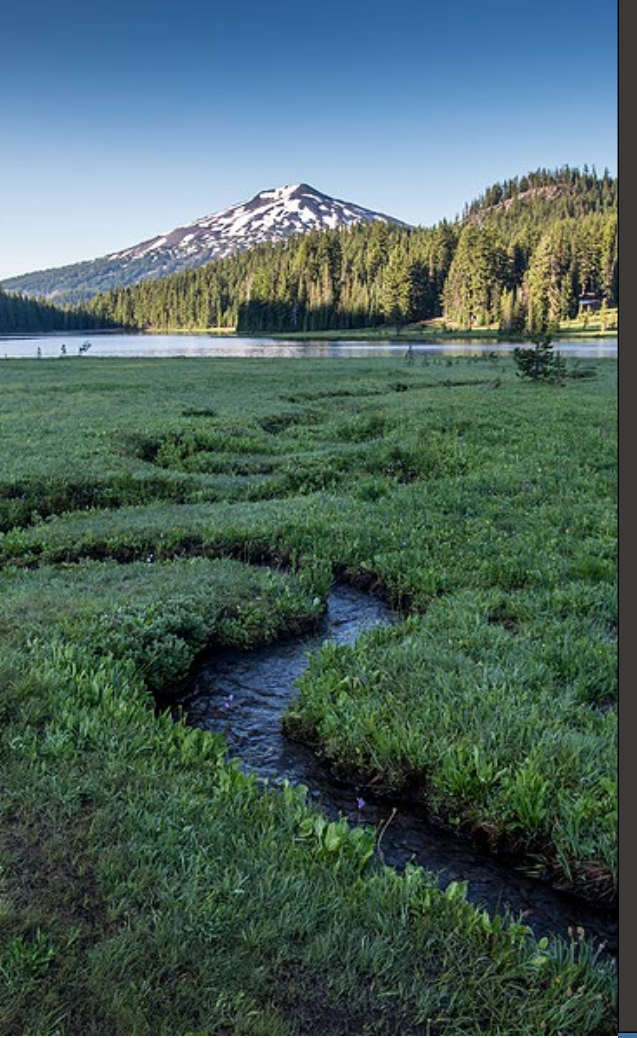

# WebGrants Registration Guidebook For Participants

April 2024

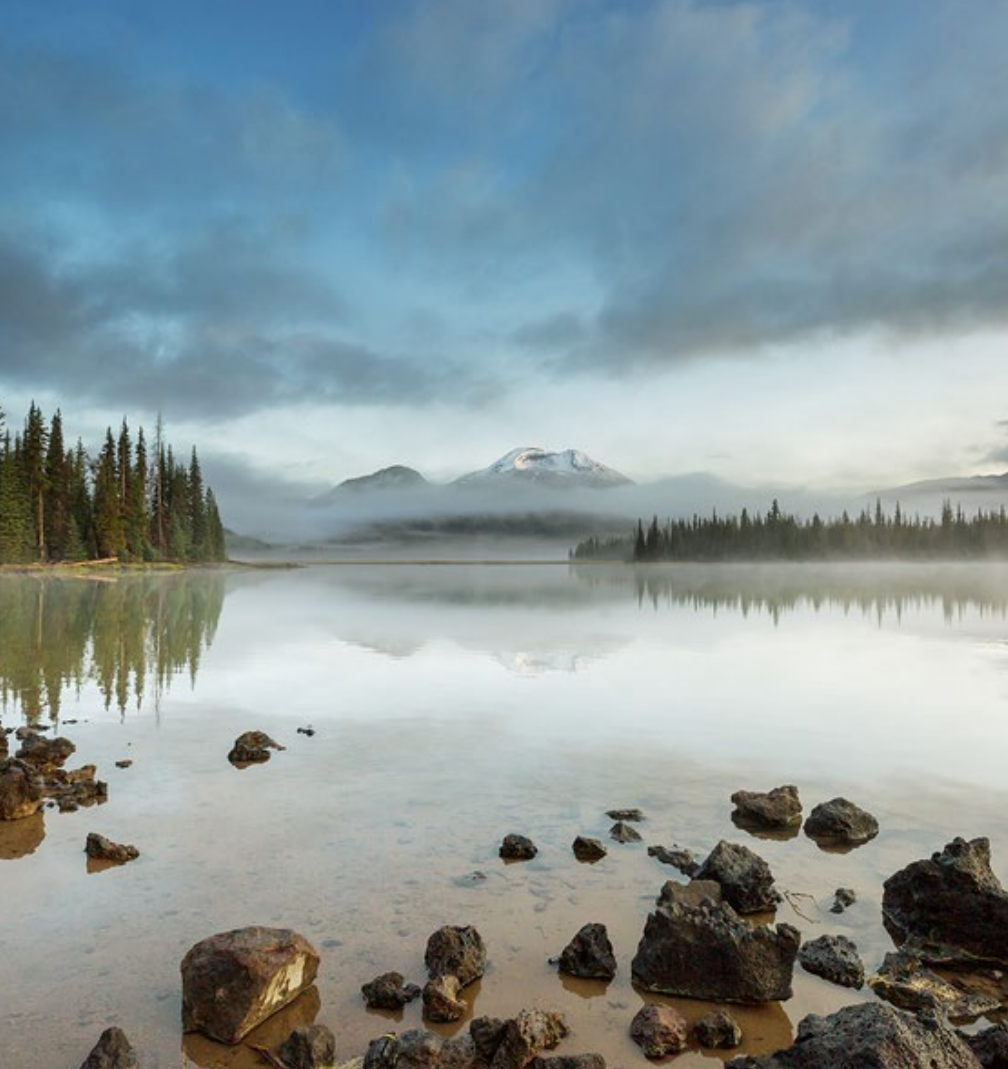

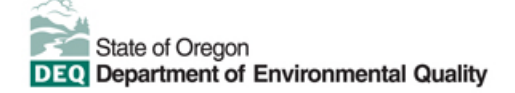

This document was prepared by Oregon Department of Environmental Quality Materials Management 700 NE Multnomah Street, Suite 600 Portland Oregon, 97232 Contact: RRRGrants@deq.oregon.gov www.oregon.gov/deq

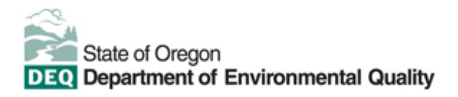

#### Translation or other formats

<u>Español</u> | 한국어 | 繁體中文 | <u>Pусский</u> | <u>Tiếng Việt</u> | <u>Iu</u> 800-452-4011 | TTY: 711 | <u>deginfo@deq.oregon.gov</u>

#### Non-discrimination statement

DEQ does not discriminate on the basis of race, color, national origin, disability, age or sex in administration of its programs or activities. Visit DEQ's <u>Civil Rights and Environmental Justice page</u>.

# **Table of Contents**

| WebGrants Registration Guidebook for Participants | 4 |
|---------------------------------------------------|---|
| Registering for WebGrants                         | 4 |
| Personal and organizational information           | 5 |
| Registration confirmation and other notifications | 7 |
| User ID and password                              | 7 |
| Logging into your account                         | 8 |

# WebGrants registration guidebook for participants

Register for your <u>WebGrants</u> account by Tuesday, June 11, 2024 (one week before applications close). It will take one to two business days for your registration to be approved. WebGrants can be accessed using any web browser (Chrome, Internet Explorer, etc.). WebGrants works best on a laptop or desktop. You may encounter problems using a cellphone.

The application requires an internet connection to complete. If you do not have access to a stable internet connection, need assistance accessing the application, or have technical problems using the form, please contact <u>RRRgrants@deq.oregon.gov</u>.

## **Registering for WebGrants**

Enter the URL for DEQ Grants: https://deggrants.oregon.gov/index.do

On the Login page, click on 'Click here to Register'

| Login                   |                  |                                                                                              |  |  |
|-------------------------|------------------|----------------------------------------------------------------------------------------------|--|--|
| L Enter your user id an | d password       | Announcements                                                                                |  |  |
| User ID                 |                  | WEI COME TO THE NEW DEG GRANTS WEBSITE!                                                      |  |  |
| Password                |                  |                                                                                              |  |  |
| SI                      | GN IN            | Use this link to return to the DEQ home page:<br>https://www.oregon.gov/deq/Pages/index.aspx |  |  |
| Forgot User ID?         | Forgot Password? |                                                                                              |  |  |
| Click her               | e to Register    |                                                                                              |  |  |
|                         |                  | Copyright © 2001-2023 Dulles Technolog                                                       |  |  |
|                         |                  | Dulles Techn                                                                                 |  |  |

Figure 1. WebGrants Log In/Registration Page

## Personal and organizational information

On the Registration page, enter the requested Personal Contact Information and Organization Information. All required fields are shown with a red asterisk (\*).

| ☑ Registration                                  |                                         |                             |                    |                  |                                          | Save Registration Information |
|-------------------------------------------------|-----------------------------------------|-----------------------------|--------------------|------------------|------------------------------------------|-------------------------------|
| Personnel Contact Information                   |                                         |                             |                    |                  |                                          |                               |
| Please note that fields in red font wi          | th an asterisk                          | indicates a required field  | I. Any non-requi   | red, black font, | fields can be skipped.                   |                               |
| Name:                                           | ~                                       | First Name                  | Middle             |                  | Last Name                                |                               |
|                                                 | Salutation                              | First Name                  | Middle Name        |                  | Last Name                                |                               |
| Title:                                          | Title                                   |                             |                    |                  |                                          |                               |
| Email*:                                         | Email                                   |                             |                    |                  |                                          |                               |
| Address*:                                       | Address 1                               |                             |                    |                  |                                          |                               |
|                                                 |                                         |                             |                    |                  |                                          |                               |
|                                                 | Address 2                               |                             |                    |                  |                                          |                               |
|                                                 | Address 3                               |                             |                    |                  |                                          |                               |
|                                                 | City                                    | Orego                       | n 🗸                | Zip              |                                          |                               |
|                                                 | City                                    | State/Pro                   | vince              | Postal Code/Zi   | p                                        |                               |
| Phone*:                                         | Phone                                   | Ext                         |                    |                  |                                          |                               |
|                                                 | Phone<br>### ### ###                    | Ext.                        |                    |                  |                                          |                               |
| Fax:                                            | Fax                                     |                             |                    |                  |                                          |                               |
|                                                 | ####################################### | #                           |                    |                  |                                          |                               |
| What Program are you most interested in         | ? This informa                          | tion is used to process you | r registration and | does not restric | ct your ability to apply for other progr | ams.                          |
| Program Area of Interest:                       |                                         |                             |                    | ~                |                                          |                               |
| Copy Personnel Information to<br>Organization?: | Yes                                     | No                          |                    |                  |                                          |                               |

Figure 2. Personal Contact Information

This is the information for the individual who will complete and submit the application on behalf of the organization.

- Name\*: Enter your First and Last name.
- Title\*: Enter your job title at the organization.
- Email\*: Enter your contact email.
- Address\*: Enter the address of the organization to which you are employed.
- Phone\*: Enter the telephone number where you can be reached.
- Program Area of Interest\*: Select "Reduce, Reuse, Reimagine"
- Copy Personal Information to Organization: Select Yes or No.
- If you are Affiliated with an Organization: Select Yes or No. If you select No, then click Save Registration Information. Your registration is complete. If you selected Yes, then proceed.

| Organization Information                                                                     |                                                                                                    |
|----------------------------------------------------------------------------------------------|----------------------------------------------------------------------------------------------------|
| IMPORTANT: Check YES that you are affiliate<br>you can conduct business on its behalf within | d with an Organization and enter the details for the Organization you represent which intends to apply for grant funds. Your profile will be linked to that Organization so this grant system.                                                                                                    |
| Are you Affiliated with an<br>Organization?*:                                                | Yes No                                                                                                    |
| Name*:                                                                                       | Name                                                                                                    |
| Organization Type*:                                                                          | ×                                                                                                    |
| Tax Id:                                                                                      | Tax Id                                                                                                    |
| For more information about UEID# visit.                                                      | ttos://sam.gov/content/duns-uei.                                                                                                    |
| UEID #:                                                                                      |                                                                                                    |
| SAM Validation:                                                                              |                                                                                                    |
| SAM Expiration Date:                                                                         |                                                                                                    |
| Organization Website:                                                                        | URL                                                                                                    |
| Address*:                                                                                    | Address                                                                                                    |
|                                                                                              |                                                                                                    |
|                                                                                              |                                                                                                    |
|                                                                                              |                                                                                                    |
|                                                                                              | City Oregon 🗸 Zip                                                                                                    |
|                                                                                              | City State/Province Postal Code/Zip                                                                                                    |
| Phone*:                                                                                      | Phone                                                                                                    |
|                                                                                              | 1977 - 1977 - 19777 - 1977 - 1977 - 1977 - 1977 - 1977 - 1977 - 1977 - 19777 - |
| Fax:                                                                                         | Fax                                                                                                    |
|                                                                                              | *****                                                                                                    |
| Captcha*:                                                                                    |                                                                                                    |
|                                                                                              | I'm not a robot                                                                                                    |
|                                                                                              | Save Registration Information                                                                                                    |

#### Figure 3. Organization Contact Information

- Name\*: Enter the name of your organization.
- Organization Type\*: Use the to select the one that best matches your organization.
- Tax Id/UEID#/SAM Validation: These fields are not required at the time of registration but may be asked for prior to the disbursement of funds.
- Organizational Website: Enter your organization's website.
- Address\*: Enter the address for your organization.
- Phone\*: Enter the telephone number for your organization.
- Fax: Enter the fax number for your organization.
- Click Save Registration Information at the top or bottom of the form.

## **Registration confirmation and other notifications**

When complete, click Save Registration Information at the top or bottom of the page. You will receive a confirmation of your registration with the message that an alert notification has been sent to your email address and an email alert. See below examples of alert notifications.

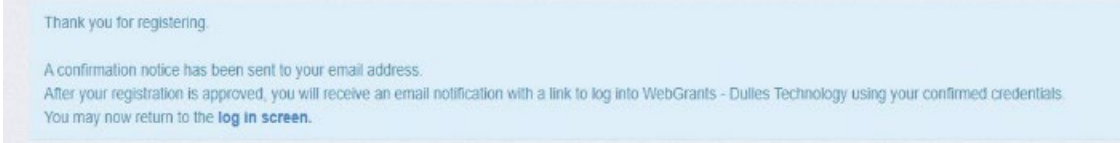

Figure 4. Registration request confirmation

```
From: send.mail@dullestech.com <send.mail@dullestech.com>
Sent: Saturday, March 28, 2020 10:28 AM
To: john.smith@dullestech.com
Subject: WebGrants - Dulles Technology - New User Registration
***** Do Not Respond to This Email ****
Dear John Smith,
Thank you for registering with WebGrants - Dulles Technology.
Your registration is currently under review, if approved, you will receive a confirmation email with your user id and
password.
Registration review may take several business days.
Thank you for your patience.
You may now log into the WebGrants system at the following location:
http://www.dullestech.com
```

Figure 5. Email alert of your registration being received

Note: Your registration will be approved manually by DEQ's grants coordinator, please allow one to two business days.

#### User ID and password

After your registration is approved, you will receive two separate email notifications with your assigned User ID and temporary password. Each email provides the URL for logging into DEQ Grants. See below examples of alert notifications.

From: send.mail@dullestech.com <send.mail@dullestech.com>
Sent: Saturday, March 28, 2020 10:31 AM
To: john.smith@dullestech.com
Subject: WebGrants - Dulles Technology - Approved Registration
\*\*\*\*\* Do Not Respond to This Email \*\*\*\*
Dear John Smith,
Your new registration with WebGrants - Dulles Technology has been Approved.
Your user id is below:
User id: jsmith1
Your temporary password will be sent in a separate email.
You may now log into the WebGrants system at the following location:
http://www.dullestech.com/

Figure 6. Email with assigned user ID

```
From: send.mail@dullestech.com <send.mail@dullestech.com>
Sent: Saturday, March 28, 2020 10:31 AM
To: john.smith@dullestech.com
Subject: WebGrants - Dulles Technology - Approved Registration
***** Do Not Respond to This Email ****
Dear John Smith,
Your registration has been Approved. Your password is below:
Password: bybdlck
You should have received a separate email message with your User ID.
After you login for the first time, please reset your password by selecting "My Profile" then "Reset Password"
You may now log into the WebGrants system at the following location:
http://www.dullestech.com/
```

Figure 7. Email with temporary password

#### Logging into your account

Once both emails are received, you may log into the DEQ Grants system. Make sure to keep both emails for your records. If you try to register again but you already have an existing account, you will be directed to log in with your existing account.